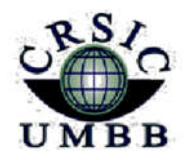

زارة التعليم العالي والبدئ العلمي بامعة أمدمد بوقرة بومرداس مركز شركات الاعلام والاتحال

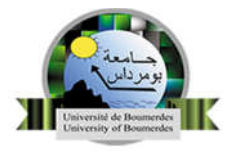

Ministère de l'enseignement supérieur et de la Recherche Scientifique Université M'Hamed Bougara Boumerdes Centre des Réseaux et Systèmes d'Information et de Communication

# La plate-forme E-learning (Moodle) Guide de l'étudiant

**Section E-learning** 

CRSIC

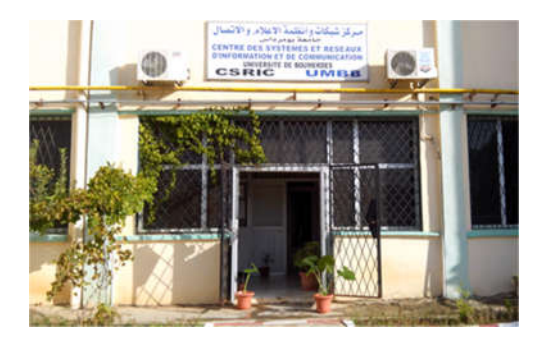

جامعة بومرداس، شارع الاستقلال، 35000 بومرداس – الجزائر Université de Boumerdes, Avenue de l'Indépendance, 35000 Boumerdes – Algérie الهاتف / الفاكس :045279 (213 24) ، 56 50 81 (213 24) Site web : https://elearning.univ-boumerdes.dz 2023-2024

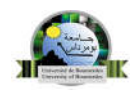

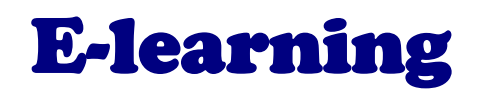

## Une solution idéale pour une pédagogie innovante

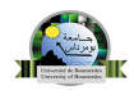

## Sommaire

- 1. Introduction
- 2. Première visite sur ce site
- 3. Se connecter à la plateforme
- 4. Classement des cours
- 5. Cours à distance
- 6. s'inscrire à un cours

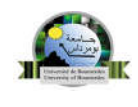

### 1. Introduction

Ce manuel vous guide à travers les premières étapes pour utiliser rapidement Moodle, la plateforme pédagogique de l'Université de Boumerdes.

Il se concentre sur les questions principales que vous pourriez avoir lors de votre utilisation de Moodle, allant de la connexion à la plateforme à l'inscription à un cours, en passant par le suivi des cours.

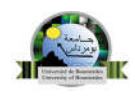

#### 2. Première visite sur ce site

La première étape consiste à ouvrir votre navigateur Internet et entrez dans la barre d'adresse :

#### https://elearning.univ-boumerdes.dz

Une fois la page chargée, vous devriez vous trouvez sur cette interface :

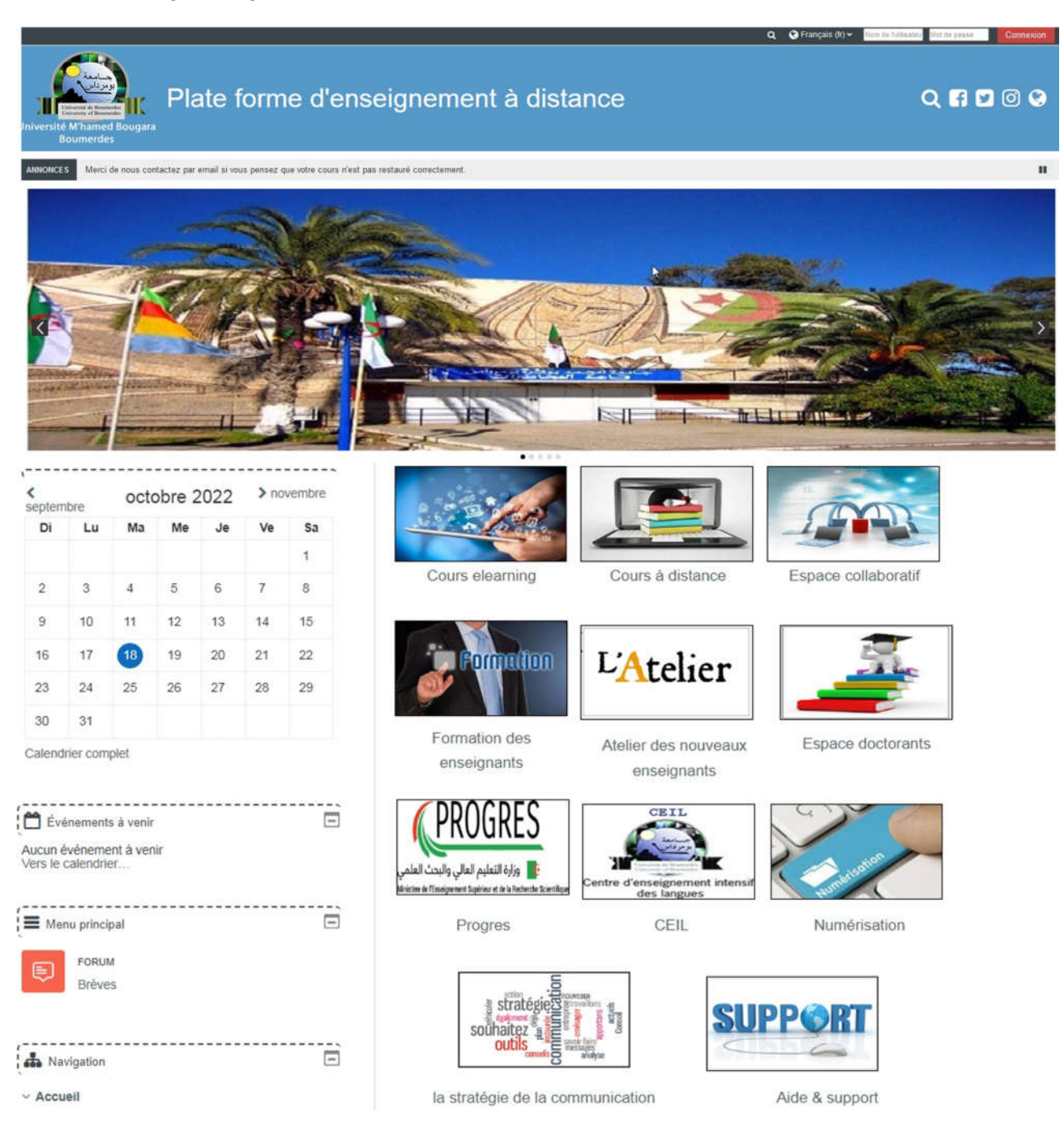

5

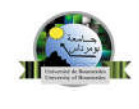

#### 3. Se connecter à la plateforme

Pour s'authentifier introduisez votre nom d'utilisateur et votre mot de passe en cliquant en haut à droite de votre écran sur le bouton «connexion» Votre nom d'utilisateur : est votre matricule d'étudiant en minuscule (ex : 22228sen10858)

Votre mot de passe : est votre date de naissance (jj/mm/aaaa) (ex : 06/04/2004 )

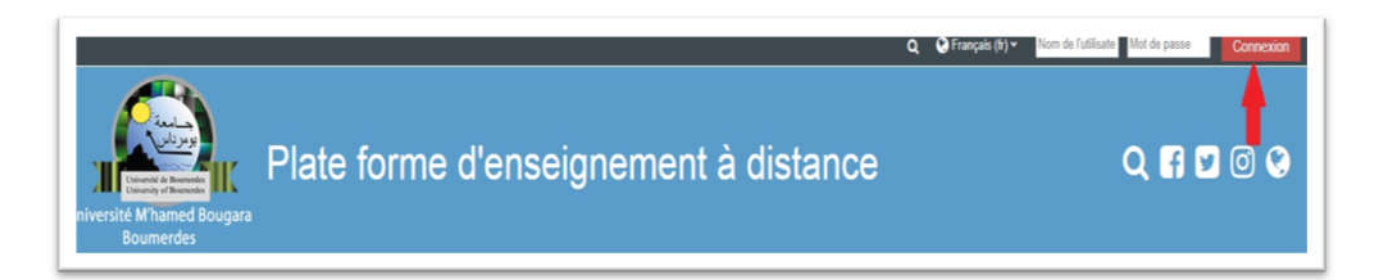

Une fois l'authentification effectuée, vous vous retrouvez une nouvelle fois sur la page d'accueil de Moodle avec votre prénom et votre nom affichés en haut à droite de votre écran.

|                                                                                                    | ۹ ۹ ۹ 👝         | adjia benyahia 🚯 🗸                                                                      |
|----------------------------------------------------------------------------------------------------|-----------------|-----------------------------------------------------------------------------------------|
| Niversité Mhamed Bougara                                                                                | Q 🖬             | Tableau de bord     Consulter le profil     Modifer le profil     Notes     Préférences |
| Accueil Astronomica de bord                                                                             | 🚺 - 🗷 Cacherles | Calendrier                                                                              |
| ANNONCES Nous vous informants qui la plateforme Eleaning de l'Université de Boumerdes est mise à niveau |                 | <ul> <li>B Prendre le rôle</li> <li>Déconnexion</li> </ul>                              |

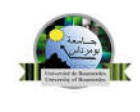

#### 4. Classement des cours

Sur cette plateforme Moodle, les cours en ligne sont classés dans des catégories. Chaque catégorie peut contenir des sous-catégories (des facultés, des départements,...) afin de mieux répertorier les cours.

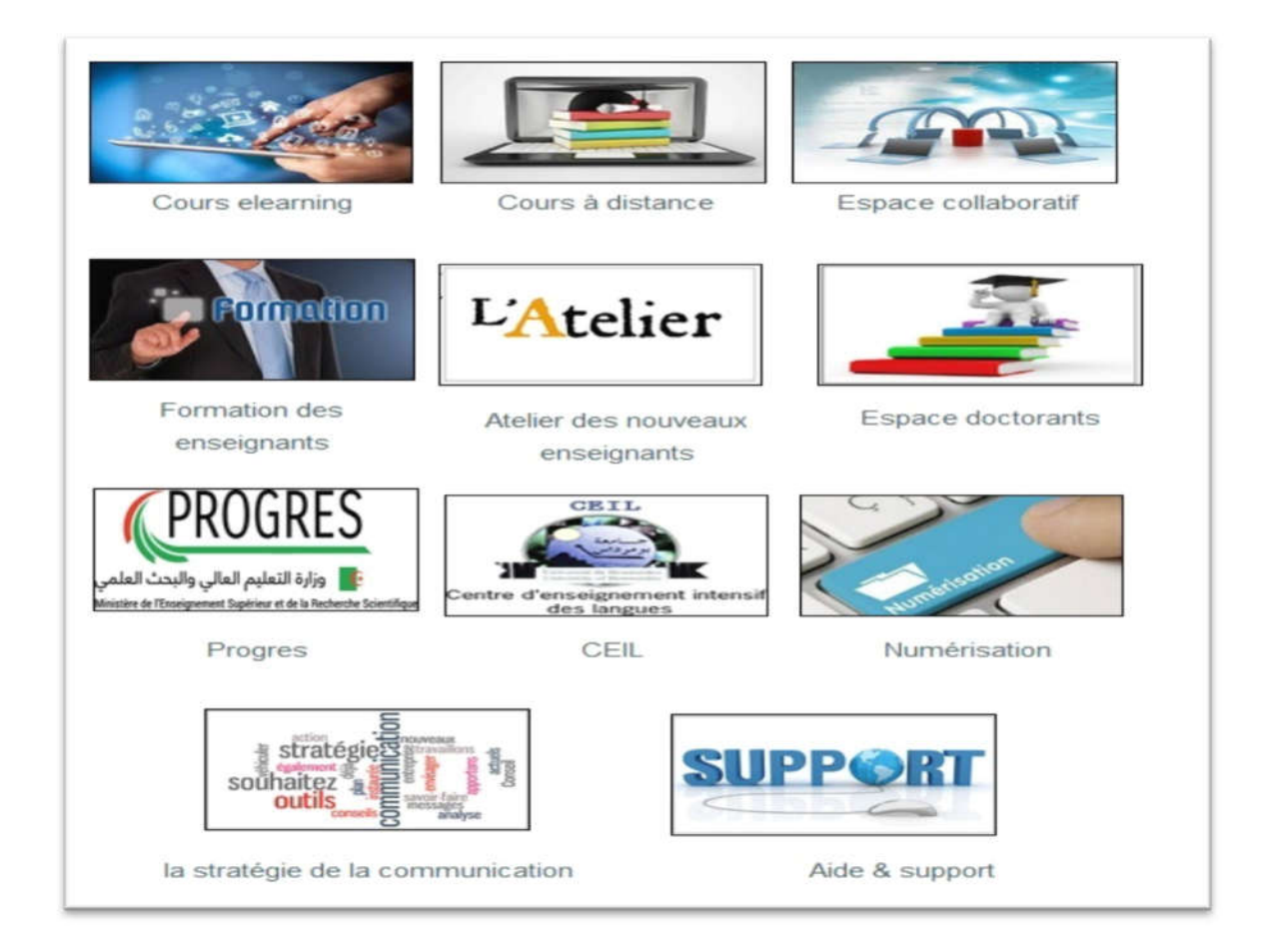

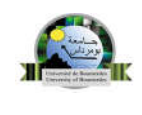

#### 5. Cours à distance

Les cours destinés aux étudiants sont classés dans la catégorie **cours à distance**, par année universitaire, par faculté, par département, par spécialité et par semestre.

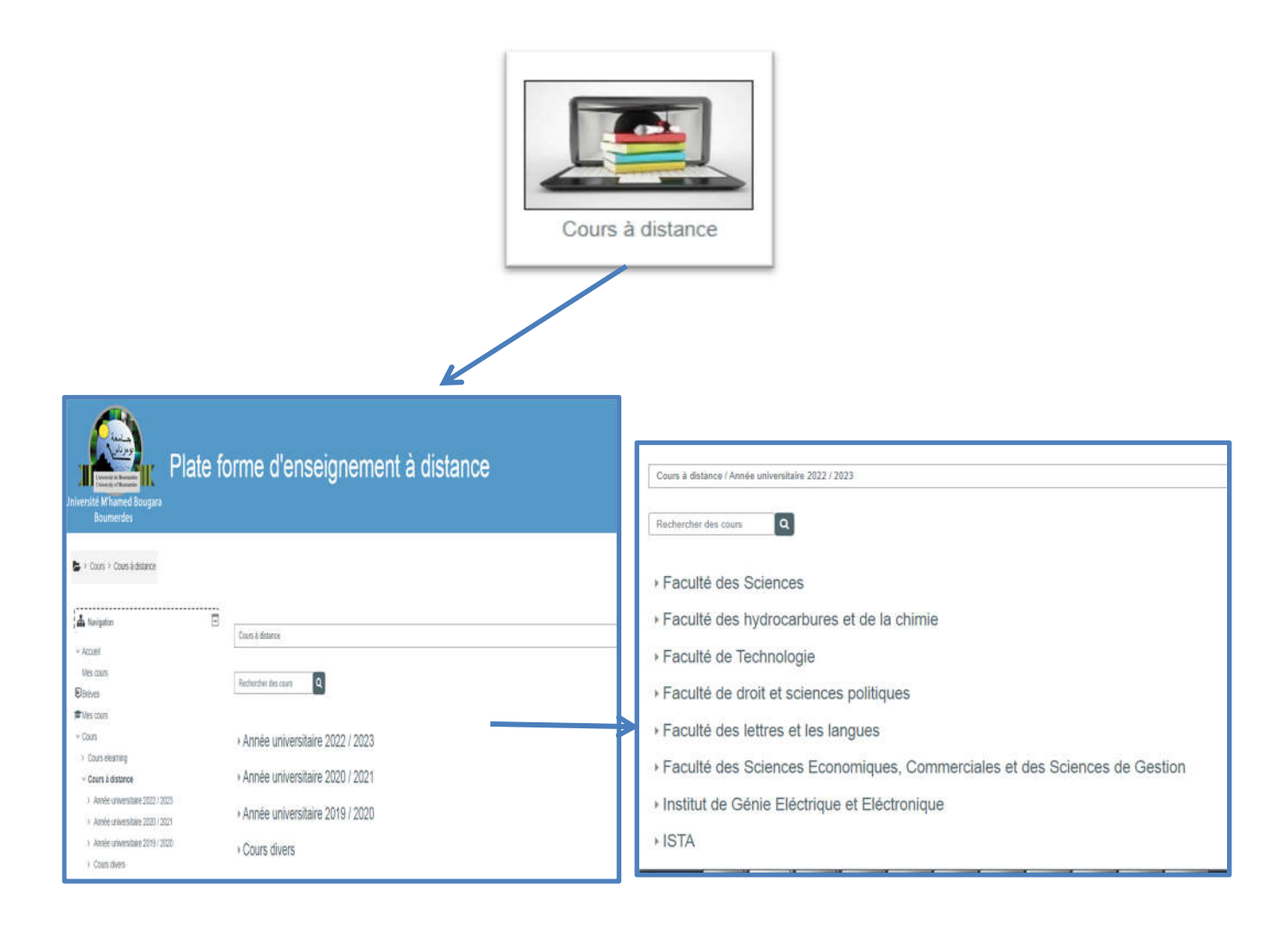

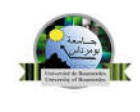

#### 6. s'inscrire à un cours :

Par défaut, vous n'êtes inscrit à aucun cours, Pour pouvoir consulter les documents en ligne, déposés par vos enseignants, il est nécessaire de s'inscrire à des espaces de cours sur la plateforme moodle.

#### Trouver votre cours:

votre cours est rangé dans votre faculté, votre département, votre niveau d'étude (M2, M1, L3, L2 ou L1) puis votre filière

- cliquez pour afficher la liste des cours de votre filière
- recherchez le cours de votre enseignant dans la liste qui apparaît
- cliquez sur son intitulé pour vous inscrire
- Si votre enseignant vous a fourni une clé (ou un mot de passe) d'inscription, vous êtes invités
- à la taper et à valider.

| Options d'inscription                                                                                                    | 4                                                                                                    |
|----------------------------------------------------------------------------------------------------|----------------------------------------------------------------------------------------------------|
| léthode de travail universitaire $\mathbf{Q}_{\mathbf{g}}$                                                                                            |                                                                                                    |
| nseignant: Djanetle BLIZAK MERIEM                                                                                                    |                                                                                                    |
| <ul> <li>Auto-inscription (Étudiant)</li> </ul>                                                                                                    |                                                                                                    |
| Clef d'inscription                                                                                                    |                                                                                                    |
|                                                                                                    |                                                                                                    |
| Min                                                                                                    | scrive                                                                                                    |
| Contra Contra                                                                                                    |                                                                                                    |
|                                                                                                    |                                                                                                    |
|                                                                                                    | Advance                                                                                                    |
|                                                                                                    |                                                                                                    |
|                                                                                                    |                                                                                                    |
|                                                                                                    |                                                                                                    |
| > Mes cours > Cours à distance > Année universitaire 2i<br>ode de travail universitaire.                                                              | 023 / 2024 > Faculté des hydrocarbures et de la chimie > Licence professionnalisant "Technologie de traitement du pétrole et de gaz > L1 > S1 > |
| Mes cours > Cours à distance > Année universitaire 20<br>ode de travail universitaire.                                                                | 023 / 2024 > Faculté des hydrocarbures et de la chimie > Licence professionnalisant "Technologie de traitement du pétrole et de gaz > L1 > S1 > |
| <ul> <li>Mes cours &gt; Cours à distance &gt; Année universitaire 21<br/>ode de travail universitaire.</li> <li>bus êtes inscrit au cours.</li> </ul> | 023 / 2024 > Faculté des hydrocarbures et de la chimie > Licence professionnalisant "Technologie de traitement du pétrole et de gaz > L1 > S1 > |

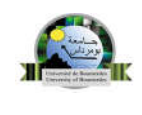

Une fois inscrit vous été redirigé automatiquement sur votre cours , vous pouvez consulter les ressources pédagogiques du cours et participer aux différentes activités (tels que les forum, les tests, les devoirs, ...)

| Le contenu des cours     Tab 2     Tab 1         Généralités                                                                                                    |                                                          |
|----------------------------------------------------------------------------------------------------|----------------------------------------------------------|
| Généralités                                                                                                    |                                                          |
|                                                                                                    |                                                          |
| Annonces Annonces                                                                                                    |                                                          |
| Programme et objectif                                                                                                    |                                                          |
| Cojectif.                                                                                                    |                                                          |
| Ce cours a pour objectif principal de faciliter l'immension d'un individu dans la vie étudiante et sa transition en aduite responsable. Il permet de développer la sensibilisation de<br>au respect et à la valorisation de la propriété intellectuelle et leur expliquer les risques des maux moraux telle que la corruption et à la manière de les combattre. | es étudiants aux principes éthiques. Les initier aux règ |
| Charte de l'étique et la déontologie universitaire en français                                                                                                    | L                                                        |
| Charte de l'étique et la déontologie universitaire en arabe                                                                                                    |                                                          |
| L'ancienne charte d'étique et de la déontologie universitaire                                                                                                    |                                                          |